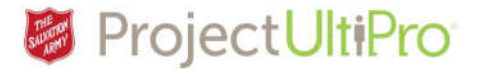

# **Entering Employee Hours**

**Overview:** A Manager or Timekeeper enters the hours for a casual/hourly employee directly into the employee's timesheet. This job aids also includes steps for modifying unpaid break time.

1. Click *Time and Attendance* in the UltiPro *Myself* menu.

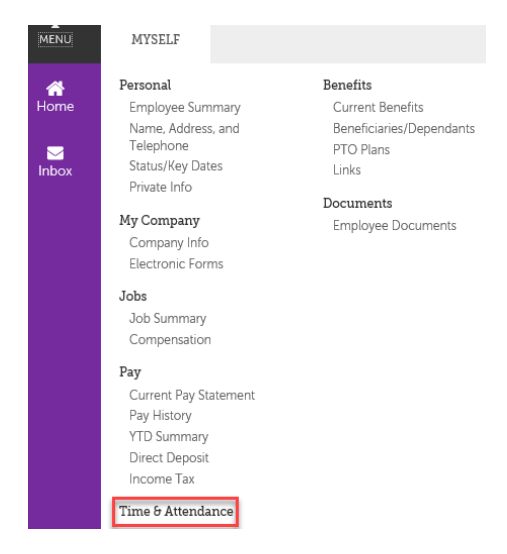

- The Time and Attendance Launch Pad Homepage displays.
  Note: The display below shows options available to a timekeeper, working on behalf of a manager. A Manager has more options available.
- 3. Click Daily TS.

| Launch Pad Homepage | Messages <mark>(5)</mark> | Daily TS | Team | PP Summary | My Reports | Proxy |
|---------------------|---------------------------|----------|------|------------|------------|-------|
| Quick Links         |                           |          |      |            |            |       |
| Request Time Off    |                           |          |      |            |            |       |
| My Alerts           |                           |          |      |            |            |       |

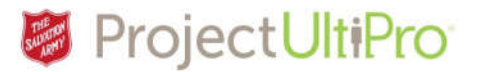

- The Timesheet Selection screen displays. Click the search icon to see a list of employees, or click All beside Team to work with timesheets for all employees you have access to (if selecting this you can skip step 5).
- 5. Click the checkbox beside an employee. Click *Save*.

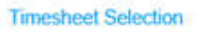

| Employee          | (                           |   | 53                       | ALL | 1                      |     |
|-------------------|-----------------------------|---|--------------------------|-----|------------------------|-----|
| Team              | [                           |   | 85)                      | ALL | 1                      |     |
| Include Sub Teams | 0                           |   |                          |     |                        |     |
| Pay Group         | £                           |   | 刧                        | ALL | 1                      |     |
| Calculation Group | [                           |   | 截                        | ALL | i i                    |     |
| Shift             |                             |   | 武                        | ALL | i i                    |     |
| Dates             | Date Selection<br>This Week | × | Start Date<br>01/10/2017 | 8   | End Date<br>01/10/2017 | (C) |
| Authorization     |                             | - |                          |     |                        |     |
| Order By          | -                           | ~ |                          |     |                        |     |
| onur of           | l                           |   |                          |     |                        |     |

### Timesheet Selection

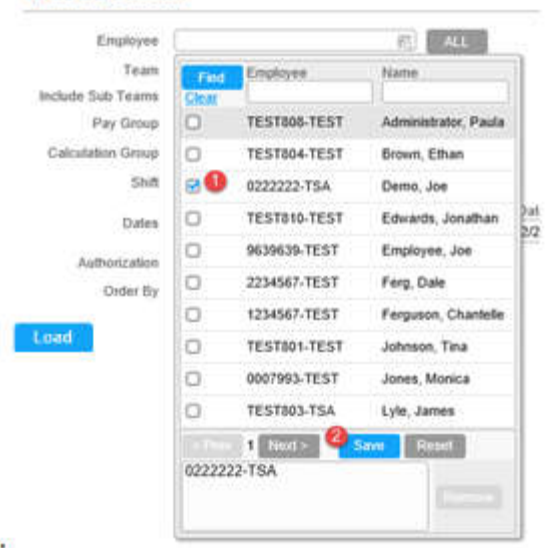

 The name will display in the Employee field. Change the Date selection and Start and End Date if needed to ensure you get the timesheet for the days you want to modify. Click Load.

#### **Timesheet Selection**

| Employee          | 0222222-TSA                 |   | 瓶                        | ALL  | 1                      |   |
|-------------------|-----------------------------|---|--------------------------|------|------------------------|---|
| Team              | 0                           |   | 13                       | ALL. |                        |   |
| Include Sub Teams | 0                           |   |                          |      |                        |   |
| Pay Group         | 1                           |   |                          | ALL. |                        |   |
| Calculation Group | 1                           |   | 药                        | ALL. |                        |   |
| Shift             | 10                          |   | 松                        | ALL  |                        |   |
| Dates             | Date Selection<br>This Week |   | Start Date<br>01/12/2017 | (*)  | End Date<br>01/12/2017 | B |
| Authorization     |                             | V |                          |      |                        |   |
| Order By          |                             |   | í.                       |      |                        |   |

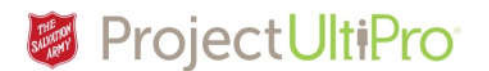

7. Click the Clock + icon beside the day the working hours occurred.

|   | 0 | ø     | Scheduled      | Auth By | Shift | Start End Clocks | Time Code Summary Hour Type Summary | Calculation Group    |
|---|---|-------|----------------|---------|-------|------------------|-------------------------------------|----------------------|
| ۶ | 0 | × .   | 04/01/2017 Sat | AUTO    | OFF   | + +              |                                     | ON HOURLY NON-EXEMPT |
| ۲ | 0 | × 🛡 🌶 | 04/02/2017 Sun | AUTO    | OFF   | +                |                                     | ON HOURLY NON-EXEMPT |

- 8. The **Add New Clock** box displays. Type in the start of their work time. Type is **ON**.
- 9. Click *Add*. The start time appears in green oval on the timesheet.

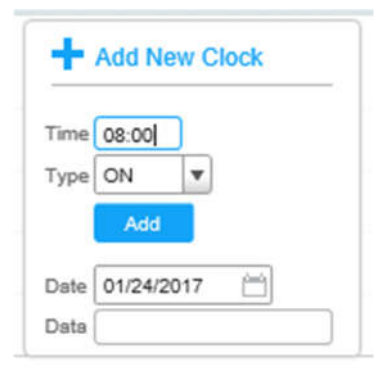

 A new Add New Clock box displays. Type in the end of their shift and select OFF. Note: System uses a 24 hour clock. Enter time with a 'p' for p.m., e.g. 10p = 22:00.

11. Click Add.

| +    | Add New Clock | 08:00 |
|------|---------------|-------|
| Time | 22:00         |       |
| Type | Add           |       |
| Date | 01/24/2017 📋  |       |
| Data |               |       |

## 12. Note the green and red oval showing the start and end time of the shift.

| ۲ |   | 🗙 📕 🖋 04/01/2017 Sat | AUTO OFF | +                      |            | ON HOURLY NON-EXEMPT          |
|---|---|----------------------|----------|------------------------|------------|-------------------------------|
| Þ |   | 🗙 🗭 🖋 04/02/2017 Sun | AUTO OFF | +                      |            | ON HOURLY NON-EXEMPT          |
|   | 0 | 🗙 💭 🖋 04/03/2017 Mon | AUTO OFF | <b>+</b> (08:00 16:00) | WRK 8:00 F | REG 8:00 ON HOURLY NON-EXEMPT |

13. To account for an unpaid lunch break in the work time entry, select the checkbox on the right under the *Auto Deduct 30 Min Lunch* heading.

| Time Code Summary | Hour Type Summary | Calculation Group    | Summary Error | Bank OT? | Bank Holiday? | Auto Deduct Lunch 30 Min |
|-------------------|-------------------|----------------------|---------------|----------|---------------|--------------------------|
|                   |                   | ON HOURLY NON-EXEMPT |               | 0        | 0             | 0                        |
|                   |                   | ON HOURLY NON-EXEMPT |               | 0        | 0             | 0                        |
| WRK 8:00          | REG 8:00          | ON HOURLY NON-EXEMPT |               | 0        | 0             |                          |

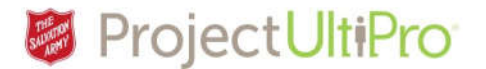

## How to Modify Unpaid Break

Employee test zee

If the 30 minute break option is not correct for this shift, you can change it.

1. This employee shows a 30 minute unpaid break, and paid hours of 7:30. Click the *arrow* to view details.

| Þ | 0 | 🗙 📕 🖋 08/20/2017 Sun | AUTO OFF | +                     | ON HOURLY NON-EXEMPT                                   |
|---|---|----------------------|----------|-----------------------|--------------------------------------------------------|
|   | 0 | 🗙 📕 🖋 08/21/2017 Mon | AUTO OFF | <b>+</b> (08:00 04:00 | WRK 19:30 REG 19:30 , UNPAID 0:30 ON HOURLY NON-EXEMPT |

2. Click in the BRK entry field and type in desired duration of unpaid break.

| a. | 0 | ×   | 💭 🖉 08/21/2017 Mon |          |       | UTO OFF |     | +         | 08:00    | 04:00 | )        |      |      | WRK 1  | 9:30   |     | REG |
|----|---|-----|--------------------|----------|-------|---------|-----|-----------|----------|-------|----------|------|------|--------|--------|-----|-----|
|    |   |     | Start Time         | End Time | Hours | Time C  | ode | Hour Type | doL      |       | MU/RE    | ESPC | Depa | rtment | Amount | 亩   | *   |
|    |   |     | 08:00              | 18:00    | 10:00 | WRK     | 10  | REG       | 61000001 | 50    | 300101 📆 | 1060 | 50   |        | 0      | * 0 |     |
|    |   |     | 18:00              | 18:30    | 0:30  | BRK     | 10  | UNPAID    | 61000001 | FQ    | 300101   | 20   | 1060 | 50     |        | 0   | *   |
|    |   | in. | 18:30              | 04:00    | 9:30  | WRK     | 5   | REG       | 61000001 | FG.   | 300101   | 10   | 1060 | 10     |        | 0   | *   |
|    |   | Ad  | d Work Add         | Premium  |       |         |     |           |          |       |          |      |      |        |        |     |     |

3. Click Save. Break duration is changed to 1 hour. Paid time worked is calculated as 7 hrs.

| 0   | 🗙 💭 🖋 05                 | /30/2017 Tue | ļ     | AUTO OFF |      | +      | 08   | 00 18.00    |        |         | WRK 7 | 00    | REG   | 7:00       | UNPAID 1:00 | ON HOURLY NON-EXEM |
|-----|--------------------------|--------------|-------|----------|------|--------|------|-------------|--------|---------|-------|-------|-------|------------|-------------|--------------------|
|     | Start Time               | End Time     | Hours | Time     | Code | Hour 7 | Туре | dol.        | Minist | ry Unit | Pr    | oject | UDF 2 | <b>☆</b> * |             |                    |
|     | 8:00a                    | 12:00        | 4:00  | WRK      | 10   | REG    | 50   | 11000002 FG | 300101 | 20.     | 1000  | TO.   | (     | 3 *        |             |                    |
| 1   | 12:00p                   | 13:00        | 1:00  | BRK      | 靏    | UNPAID | 50   | 11000002 75 | 300101 | 20,     | 1000  | Ho.   | (     | 3 #        |             |                    |
| 1   | 1:00p                    | 16:00        | 3.00  | WRK      | 10   | REG    | #G   | 11000002 EG | 300101 | FG.     | 1000  | 20    | (     | 3 #        |             |                    |
| - 1 | IdentefoMethodal Example |              |       |          |      |        |      |             |        |         |       |       |       |            |             |                    |
| ve  | Show Edits               |              |       |          |      |        |      |             |        |         |       |       |       |            |             |                    |

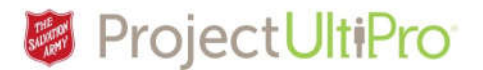

# How to Delete Time Entry

If you make a mistake or need to correct an error:

2. Click the red **OFF** time. Click the trash

1. Click the green **ON** time of the oval. Click the trash icon.

3:00

3

3

З

3.4

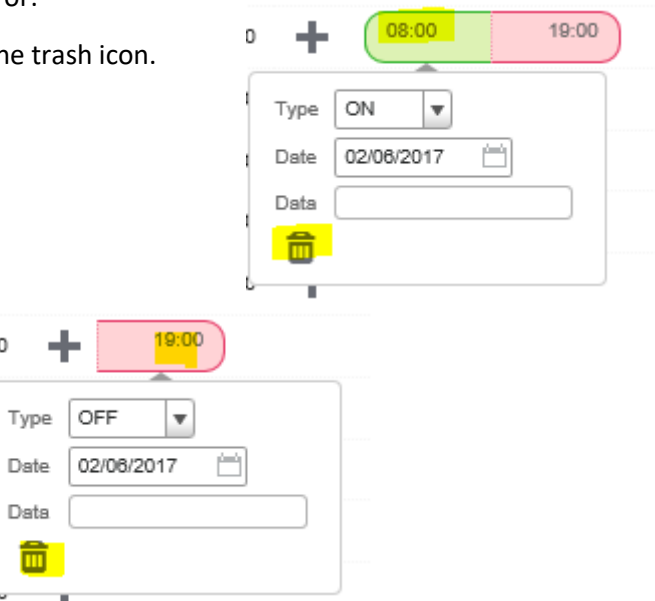

3. Click Save.

can icon.